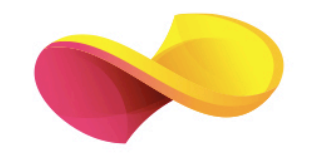

# enformation

Ghid de utilizare

OXFORD UNIVERSITY PRESS

## Pagina principală

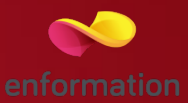

- Lista de reviste academice, ordonată alfabetic 1.
- Listele de reviste academice, clasificate după domeniu 2.
- Motorul de căutare a articolelor, în modul de bază 3.
- Tab-ul pentru căutarea articolelor, în mod avansat 4.
- 🔲 Informații specifice, clasificate în funcție de categoriile de utilizatori 5.
- Bara de instrumente 6, care conține: informații generale despre baza de date, noutățile din domeniu, detaliile de contact, coșul de cumpărături, înregistrarea sau acesarea unui cont personal.
- Noile apariții din "Oxford Journals" 7.

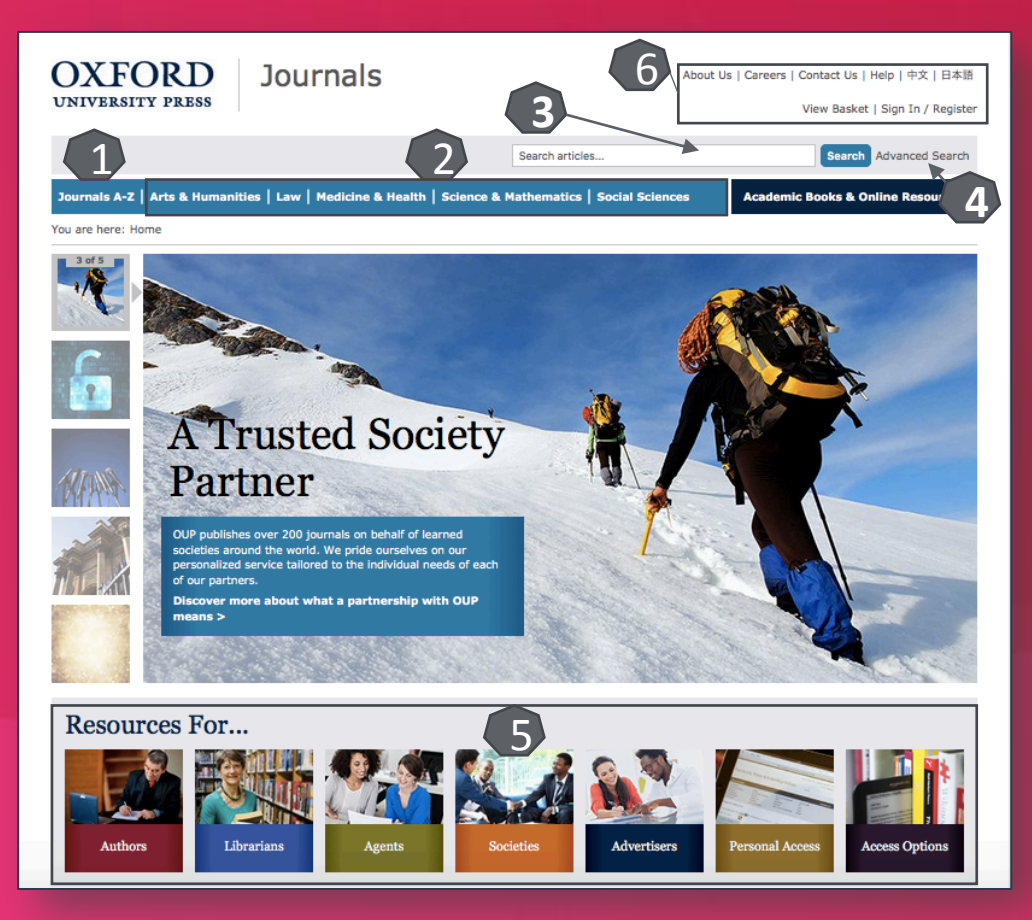

| New to OUP in 201                                                                                                    | 6                                                                                                    |                                                                                                    |                                                                                                    |                                                                                                    |                                                                                                    |
|----------------------------------------------------------------------------------------------------|----------------------------------------------------------------------------------------------------|----------------------------------------------------------------------------------------------------|----------------------------------------------------------------------------------------------------|----------------------------------------------------------------------------------------------------|----------------------------------------------------------------------------------------------------|
| AICP<br>Within the second second | AS                                                                                                    |                                                                                                    |                                                                                                    | CriticalValues                                                                                                    | RSS Sealert                                                                                                    |
| •0 80                                                                                                    | THE ARISTOTELIA<br>SOCIETY                                                                                        | M BI                                                                                                    | OLOGY<br>lethods                                                                                                   | Patient Care                                                                                                    | Join the conversation                                                                                                    |
| American Journal of<br>Clinical Pathology                                                                                                    | Aristotelian So<br>Supplement                                                                                     | ociety Biology<br>ary Pr                                                                                                 | Methods and otocols                                                                                                | Critical Values                                                                                                    | Oxford Journals 7<br>@OxfordJournals<br>Trouble accessing content from<br>Journal of Travel Medicine?                                                                                                    |
| •                                                                                                    | volume                                                                                                    | . 7.                                                                                                    |                                                                                                    | •                                                                                                    | Your institution may need to<br>resubscribe: oxford.ly/1Clba1V<br>@CISTM14<br>Expand                                                                                                    |
| About Us<br>Careers<br>Contact Us                                                                                                    | Gateways<br>Oxford Academic<br>Books & Online<br>Resources                                                        | Subjects<br>Arts & Humanities<br>Law                                                                                     | Resources<br>Agents<br>Authors                                                                                     | Customer Services<br>Contact Us<br>Help                                                                                               | Your institution may need to<br>resubscribe: coords.yi/ClbaIV<br>@CISTM14<br>Expand<br>Oxford University Press<br>is a department of the<br>University of Oxford. It                                                                                                    |
| About Us<br>Careers<br>Contact Us<br>Connect<br>News<br>Oxford Open                                                                                                    | Gateways<br>Oxford Academic<br>Books & Online<br>Resources<br>Oxford English<br>Dictionary<br>Oxford Dictionaries | Subjects<br>Arts & Humanities<br>Law<br>Medicine & Health<br>Science &<br>Mathematics<br>Social Sciences<br>Journals A-Z | Resources<br>Agents<br>Authors<br>Librarians<br>Persona<br>Subscribers<br>Press & Media<br>Societies<br>Sponsors & | Customer Services<br>Contact Us<br>Help<br>Frequently Asked<br>Questions<br>Access & Purchase<br>Pricing & Ordering<br>Dispatch Dates | Your institution may need to<br>resubscribe: coded s/r1CbatV<br>@CISTN14<br>Expand<br>Oxford University Press<br>is a department of the<br>University of Oxford. It<br>furthers the University's<br>objective of excellence in<br>research, scholarship,<br>and education by<br>publishing ourflauida. |

#### Căutare avansată

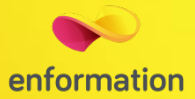

Căutarea avansată a articolelor se poate face după: cuvinte-cheie 1, DOI 2, autor 3 sau subiect 4.
De asemenea, căutarea se poate sorta în funcție de revista sau de revistele de interes 5 și în funcție de un interval temporal 6.

| Citation                                                                 | DOI                                           |
|--------------------------------------------------------------------------|-----------------------------------------------|
| Year Volume First Page                                                   | 2 Format should be 10.XXXX/ <number></number> |
|                                                                          |                                               |
| Keywords                                                                 |                                               |
|                                                                          | words: Cany, Call, Opnrase                    |
| Abstract   Title                                                         | words: any, all, phrase                       |
| Text   Abstract   Title                                                  | words: Oany, Oall, Ophrase                    |
| Authors                                                                  |                                               |
| Author Author                                                            | e.g. Smith, JS SEARCH                         |
| 3                                                                        |                                               |
| Select one or more journals                                              | or Choose a subject area                      |
| Acta Biochimica et Biophysica Sinica<br>Adaptation                       |                                               |
| Aesthetic Surgery Journal                                                |                                               |
| African Affairs<br>Age and Ageing                                        |                                               |
| AIBS Bulletin                                                            |                                               |
| Hold down <control> or <apple> to select more than one</apple></control> |                                               |
| journal                                                                  |                                               |
|                                                                          |                                               |
| Limit Results                                                            | Results Format                                |
| From Feb 🖸 1827 🔮 through Jul 😂 2016 😋                                   | • Standard Condensed 10 • results per page    |
| There are an articles, There articles only                               | Sort by Substitution, Onewest first           |
| Reset form Help                                                          | SFARCH                                        |
|                                                                          | JERROT                                        |

### Lista de rezultate

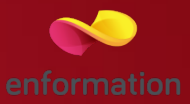

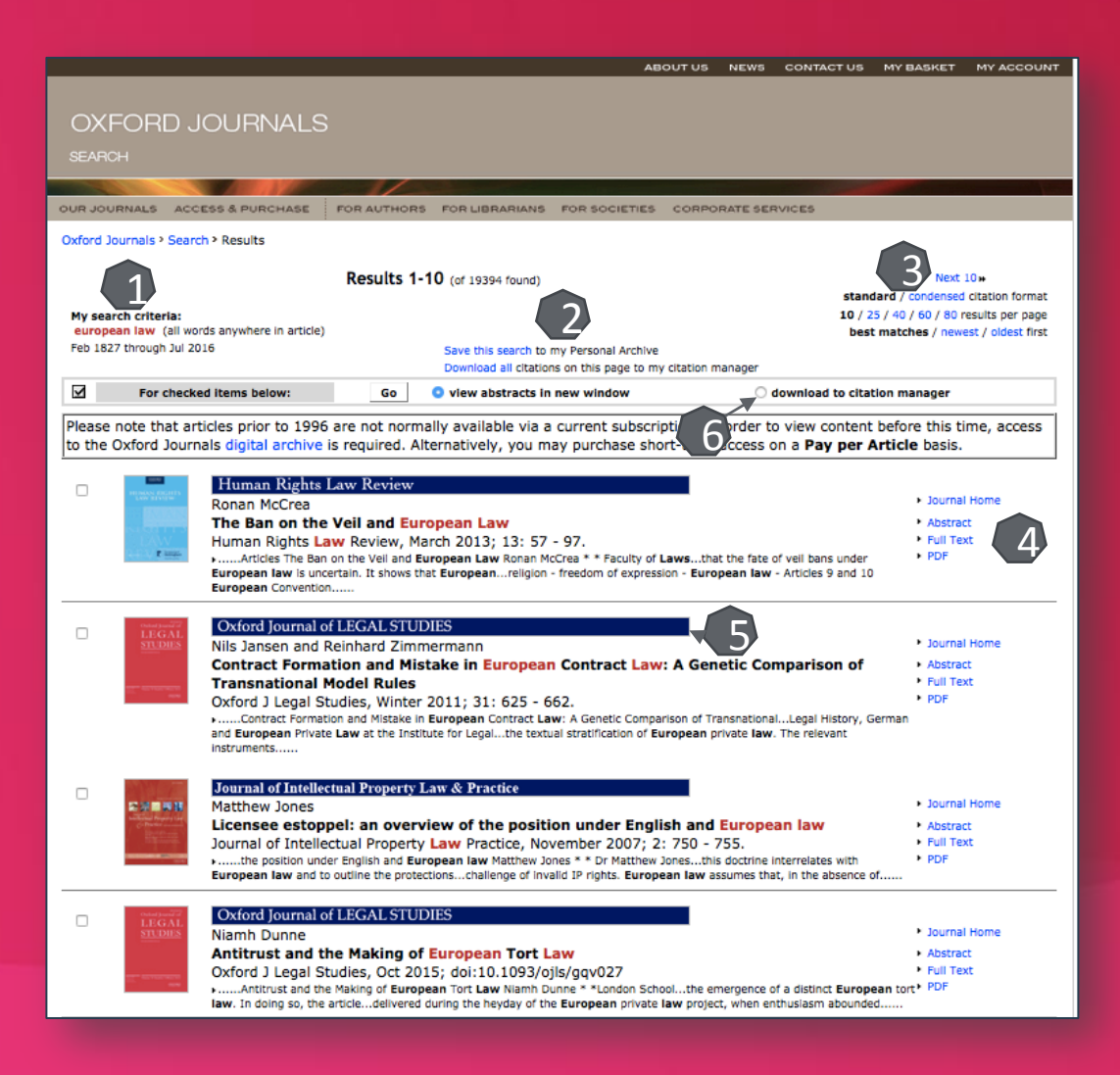

- Informații despre criteriile selectate pentru efectuarea căutării 1.
- Posibilitatea de a exporta citările către un instrument de management al informațiilor 2.
- Opțiuni pentru vizualizarea rezultatelor 3 (mod de vizualizare, rezultate pe pagină, sortare).
- Secțiunea 4 oferă acces către: revista din care provine articolul, abstractul articolului, textul integral al articolului (în format HTML sau PDF).
- Accesarea revistei din care provine articolul 5.
- Prin bifarea articolelor de interes şi prin selectarea opţiunii "download to citation manager" 6, se pot descărca referinţele aferente articolului, în format BibTex, Ris sau RefWorks.

# Pagina dedicată articolului

\*

Article

Top

Abstract

Meaning

Everyday Life in Society

8. Conclusion

7. European Union Law, Free

Movement and Equal Treatment

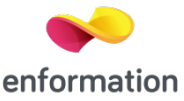

Oxford Journals > Law > Human Rights Law Review > Volume 13, Issue 1 > Pp. 57-97.

#### The Ban on the Veil and European Law

Ronan McCrea<sup>3</sup>

Abstract

This article argues that the fate of veil bans under European law is uncertain. It shows that European commitments to free speech and freedom of religion cannot accommodate an absolute ban justified solely on grounds of the offensiveness of the veil. However, a ban that ap public face-covering in general (rather than a ban that only targets veil), that relates to the specific (though admittedly broad) context of social life and that provides some exceptions allowing the veil to be worn in specific religious or expressive contexts, has a reasonable chance of being upheld by European courts despite the significant infringement of personal autonomy it would involve.

Key words ban on Islamic veil - freedom of religion - freedom of expression - European law

1. Introduction

Following on the 2004 restriction of religious symbols in public schools, in 2010 the French legislature passed a law prohibiting the wearing of garments that conceal the face in public spaces.<sup>1</sup> As Laborde notes. the legislation defines *public space* 'in the most extensive way possible, as referring to any space outside the home'.<sup>2</sup> As the long list of exemptions,<sup>3</sup> coupled with the absence of a general religious exemption shows, this legislation is guite clearly motivated by a desire to restrict the wearing of the full-face veil by Muslim women. It and similar laws in other European states are, without doubt, influenced by xenophobia and other discriminatory motives. However, such familiar and unworthy impr only part of the story of such laws. Legislation of this kind is also representative of something more complex and is also supported and any who are sincere in their egalitarianism and their commitment to tolerance and liberalism. Conflict on the issue of public veiling represents an important instance of a broader struggle to define and apply boundaries to religion's role and influence in European societies at a time when established boundaries are being challenged by greater religious diversity. The more muscular religiosity of many members of communities of immigrant origin, particularly those communities with roots in mainly Muslim societies, is raising complex and difficult issues for European states. As Roy notes, many Europeans feel 'threatened by the emergence of communities not bound by old compromises painstakingly worked out between cathos and laicques'. They are reacting by seeking to define more strictly the boundaries of the settlement between law, society and faith. boundaries which have to date been a matter of cultural convention

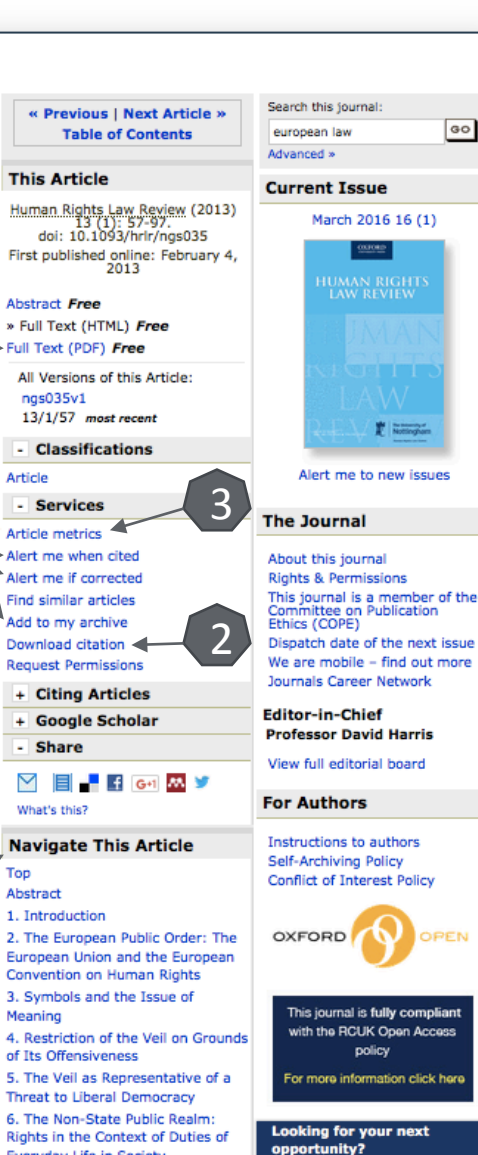

No relevant jobs found.

De pe pagina de rezultate, printr-un click pe titlul unui articol, se va ajunge la pagina dedicată acestuia.

Accesul la articolul integral, în format PDF 1. Exportul referinței, în format BibTEX, Endnote, RefWorks 2.

- □ Statistici de utlizare a articolului 3.
- Salvarea articolului în lista personală, crearea unei alerte de citare sau crearea unei alerte de modificare 4 (pentru această optiune trebuie activat un cont personal).
- Navigarea prin secțiunile articolului 5, disponibilă din meniul permanent "Navigate This Article"

### Creare cont personal

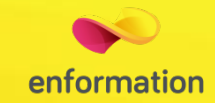

Pentru a beneficia de posibilitatea de a salva căutarea sau de a activa o alertă de înştiințare despre modificarea articolului preferat, trebuie activat un cont personal, din tab-ul "Register" 1. La apariția ferestrei de înregistrare, din partea dreaptă, se selectează "Click here to register as a new user with Oxford Journals" 2. Se completează spațiile libere 3, iar apoi se bifează aprobarea termenilor şi condițiilor de utilizare impuse de "Oxford Journals" și mențiunea că nu există deja în program contul personal. După înregistrare, contul personal devine activ 4.

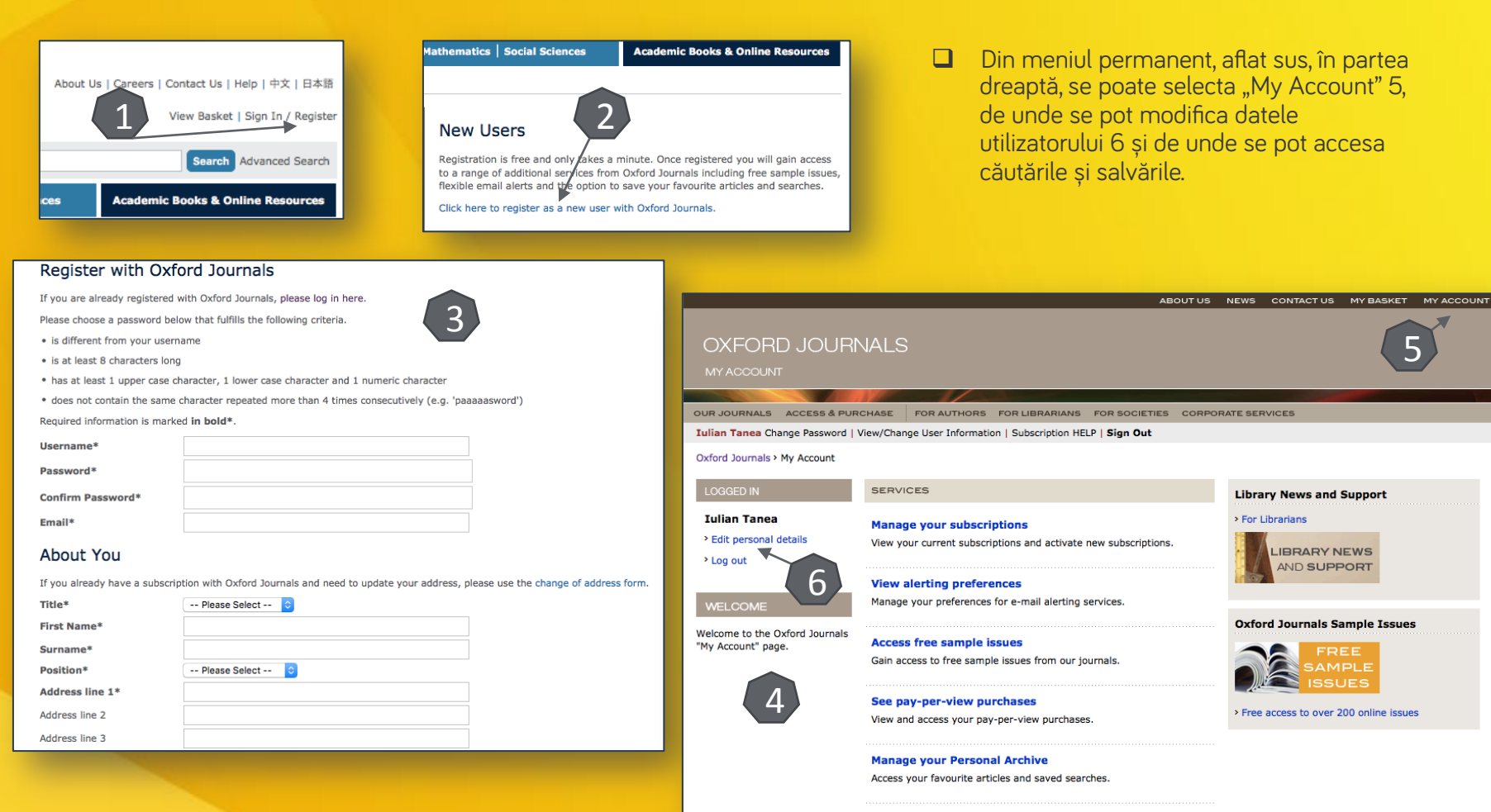

Manage my CME/CE

View active and completed courses and check your token balance.

Întrebări și sugestii: iulian.tanea@enformation.ro

Strada Vasile Lascăr, nr. 179, sector 2, 020498, București

Telefon: +40212102096

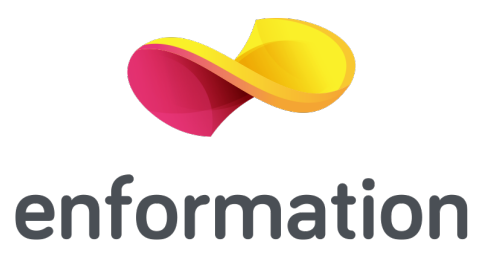